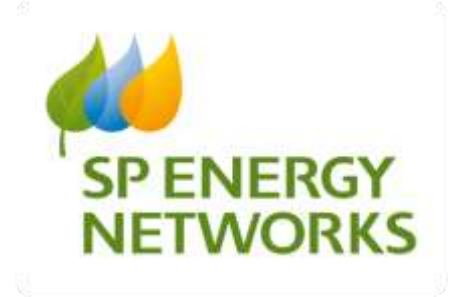

SP Energy Networks Centre of Excellence

RAdAR System Enhancements Guidance Note

| Name         | Added Content           | Date       | Version |
|--------------|-------------------------|------------|---------|
| Laura Murphy | Phase 1 – Final Version | 02/04/2020 | 1.0     |

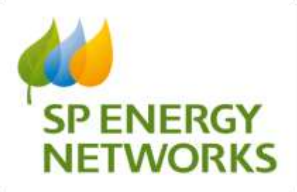

# Table of contents

| 1 | Intro | oduction                                        | 2  |
|---|-------|-------------------------------------------------|----|
| 2 | RAc   | JAR Enhancements                                | 3  |
|   | 2.1   | Designer and Project Manager Tool-tip Function  | 3  |
|   | 2.2   | Ability to copy an application                  | 5  |
|   | 2.3   | Self Approval Design                            | 7  |
|   | 2.4   | Land Rights                                     | 8  |
|   | 2.5   | Jointers Information                            | 10 |
|   | 2.6   | Ratio Documentation                             | 11 |
|   | 2.7   | SLC15/12 timescales                             | 11 |
|   | 2.8   | Mandatory allocation of Project Manager         | 12 |
|   | 2.9   | Change of Connection Request Type Names         | 13 |
|   | 2.10  | Revised POC & Design Approval Application Forms | 14 |
|   | 2.11  | Single Site UMS POC – new application type      | 17 |
|   | 2.12  | Design document amendment request               | 18 |

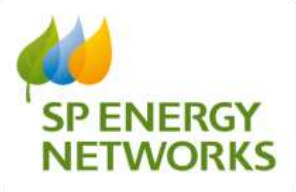

### 1 Introduction

RAdAR (Register of Adopted Asset Requests) is the IT system utilised to manage CiC (Competition in Connections) enquiries where a Lloyds accredited ICP (Independent Connection Provider) is being employed to complete contestable electrical works.

A RAdAR Working Group, comprising of eighteen ICPs/IDNOs was set up to evaluate stakeholder feedback and influence our IT strategy. The feedback from this Working Group was published in the Incentive on Connections Engagement (ICE) Plan (May 2019) Incentive on Connections Engagement (ICE) Plan. It was also used to identify 12 system enhancements.

| No.  | Requirement                                                                                                    | Priority  |
|------|----------------------------------------------------------------------------------------------------|-----------|
| 2.1  | ICP search function within RAdAR for SPEN contact –tool-tip to information rather than searching for within System Admin module                                                                                                    | Must Have |
| 2.2  | Ability to copy over an application rather than a template required -<br>Referencing copied application reference                                                                                                    | Must Have |
| 2.3  | Self-approved design should allow the ICP to complete<br>construction/connection prior to the design being acknowledged                                                                                                    | Must Have |
| 2.4  | A Land Rights process (section on application form) is required to indicate the proposal at POC Submission to progress Legal rights under Incorporated Land Rights and ability to Confirm this by the ICP with their design submission for both Self and None Design options. (Further details are within the attachment in section 1.6) | Must Have |
| 2.5  | Within the Request to Connect form there is no ability to add the Jointers details, this information is required.                                                                                                    | Must Have |
| 2.6  | The CT/VT ratio documents for P283/D383 relating to adoption agreements have been revised and ICP's should be providing documents to comply. The ability to select that documents have been included should be within Conditions Precedent                                                                                               | Must Have |
| 2.7  | SLC15/SLC12 timescales to be revised. I.e. This "clock" is set for 60 days in RAdAR, however, this should be 65 working days                                                                                                    | Must Have |
| 2.8  | Mandatory allocation of Project Design Manager (based on postcode and category)                                                                                                    | Must Have |
| 2.9  | In the Request Type section, change <b>Third Party Connection Request</b> to<br><b>Request SPEN to Connect</b> and change <b>Request To Connect SPEN</b><br>(metered) to <b>Request for ICP to Connect</b>                                                                                                    | Must Have |
| 2.10 | Revise the POC and Design Approval application forms within RAdAR. This will involve the removal and addition of requested information                                                                                                    | Must Have |
| 2.11 | A significant number of unmetered connections are being included within the regulatory report due to being incorrectly raised within RAdAR. The proposal is to add <b>Single Site UMS POC</b> as an option within <b>Application Type</b>                                                                                                | Must Have |
| 2.12 | Ability to add new versions of documents to existing Design Approval<br>submission. Retaining original submission and time stamping new version<br>(Enables ICP to revise design after discussion with SPEN rather than us<br>rejecting their application and asking them to submit a new one)                                           | Must Have |

12 system amendments were scoped out to be implemented by 30<sup>th</sup> March 2020:

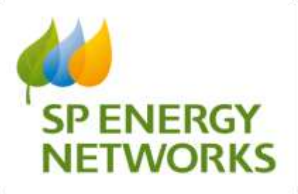

### 2 RAdAR Enhancements

# 2.1 Designer and Project Manager Tool-tip Function

Within the POC, design and Connections **register** section, when you hover over the designers name in the designer column, their details will be displayed including name, email address and telephone numbers.

|                |        |               |     |                |       |        |                |           | Dodge Appro | 20     | Register                |   |                 |     |         |           |     |
|----------------|--------|---------------|-----|----------------|-------|--------|----------------|-----------|-------------|--------|-------------------------|---|-----------------|-----|---------|-----------|-----|
| Tapet.         |        |               |     |                |       |        |                |           | -           | Real O |                         |   |                 |     |         |           |     |
| and descent    | 10.000 | 24            |     |                |       | _      | Sec. of        | _         |             |        | <ol> <li>Um:</li> </ol> |   |                 |     |         | _         |     |
| -              | 1000   |               |     |                |       |        | 77.22          |           |             |        |                         |   |                 |     |         |           |     |
| -              | -      | in the second |     |                |       | -      |                | -         | 1000        |        |                         | - | (married street | -   | -       | -         | 127 |
| - · ·          |        | -             |     | -              | -     | -      | 49.46          | -         | 1000        |        |                         |   | -               | -   | -       | 2         | 100 |
|                | -      | 1.000         | 5   | 100            | -     | 1      | 10.00          | -         | 100.01      |        |                         |   | -               | -   | ingent. |           |     |
|                | -      | -             | 940 | 8              | -     | -      | 20.00          | -         | -           | -      |                         |   | -               | -   | -       | 22        | 100 |
|                | -      | in the second | 14  | las.           | 44    | -      |                | Approval. | 100.01      |        |                         |   |                 |     |         |           |     |
|                | -      | -             | 25  | -              | -     |        |                | -         | -           |        |                         | = | -               |     | -       | The state | -   |
| <b>T</b>       | -      | (reported)    | 24  | and the second |       | 100    |                | -         | 100.01      |        | 14                      | - | -               | 122 |         | [ ret     | -   |
| and the second | -      | 1.000         | 25  | Second .       | -     |        |                | -         | Sec. 1      |        |                         |   |                 |     |         | here:     | -   |
| 1.2            |        | -             | 1   | -              | -     | -      | -              |           | 1000        |        |                         |   | -               | -   | -       |           | -   |
| 1              | -      | of Street,    | 200 | 1000           | 12122 | Terret | And in case of |           | -           | 100    | sales for an income     | - | -               | -   | -       | -         | 100 |

The same function is available when you go into the application screen and hover over the designers name.

For design this is alongside the 'design approval status' field:

| Webdiet                                                                                 | NUN RADAR Sock 1                                                                                                    | nearly we chain the first state of the first state of the first state |
|-----------------------------------------------------------------------------------------|----------------------------------------------------------------------------------------------------|----------------------------------------------------------------------------------------------------|
|                                                                                         | Design Asseption                                                                                                    | r Application Detelle                                                                                                    |
| An an an an an an an an an an an an an an                                               | Annual Barrier Control of Control of Control |                                                                                                    |
| Malakitan<br>Malakitan<br>Malakitan<br>Malakitan<br>Malakitan<br>Malakitan<br>Malakitan |                                                                                                    |                                                                                                    |
|                                                                                         | Antenderson (<br>Jacobier State<br>Tate<br>Mat                                                                                                    |                                                                                                    |

You can also see the designer details in the POC Application screen, alongside the field labelled 'SPEN Designer':

| WAY WEDDA | 6)<br>  | Section and the section of the last                                                                                                    | ERADAR North     | internal.             | SP CONTROL OF |
|-----------|---------|----------------------------------------------------------------------------------------------------|------------------|-----------------------|---------------|
| -         |         |                                                                                                    | Hegh Sile L'MA 2 | OC Application Nature |               |
|           |         | year of State<br>Arrent of State<br>Arrent of State<br>The State<br>Arrent of State<br>Arrent of State<br>Arrent |                  |                       |               |
| Ref Read  | 11 1 11 | Reserved<br>and a second second s                                                                                                    |                  |                       |               |

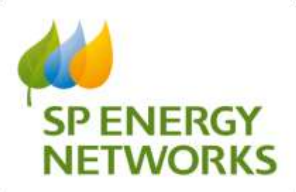

Within the **application screens** tool-tips have also been added.

POC Application screen a field has been added for 'SPEN Designer':

|                       |                                   | Standard Metered P           | OC Application                 | Status              |                 |  |  |  |  |  |  |
|-----------------------|-----------------------------------|------------------------------|--------------------------------|---------------------|-----------------|--|--|--|--|--|--|
| Back to Register      | General Information ( )           |                              |                                |                     |                 |  |  |  |  |  |  |
| Back                  | Applicants Ref :                  | AnnOwymnTaist                | Engory So                      | N40309_V1           | 1               |  |  |  |  |  |  |
|                       | Applicant's Nature                | Demo ICP                     | Project No.                    | 108                 |                 |  |  |  |  |  |  |
| Documents             | Adoption Type                     | Fully Adopted                | 59535 (QA5) Ref.               |                     |                 |  |  |  |  |  |  |
| View All              | Cartonov Type                     | Domentic                     | Application Type               | Matered             |                 |  |  |  |  |  |  |
| Application Form      | POC Classification :              | 1a - LV Demast               | No Gi Connections<br>Xeganited | 1                   |                 |  |  |  |  |  |  |
| and the second second | Disorganee Load                   | No                           | Depah                          |                     |                 |  |  |  |  |  |  |
| ampliant Request      | Silvait Lightage                  | Net                          | No of Cidenne                  | 0                   |                 |  |  |  |  |  |  |
| Received              | Contratable closing joint works : | No                           | Type                           |                     |                 |  |  |  |  |  |  |
| View.                 | Generation                        | No.                          | Generation Type                | NA                  |                 |  |  |  |  |  |  |
| Additional Info       | Requested Load (XVA)              | 20                           | Submission Type                | Original            |                 |  |  |  |  |  |  |
| ArktAlana             | Date Hosperated Submitted         | 2003/2020 17:50:00           | Date Received                  |                     |                 |  |  |  |  |  |  |
| A REAL PROPERTY.      | Silv Nator                        | Test                         | SEC15-Diar Date                | 14/04/2020 10:50:00 | (If Applicable) |  |  |  |  |  |  |
| Application Status    | Sile Address                      | Test                         | C SECULDUR Deta                | 21006/2020-00.00-00 | () And colde)   |  |  |  |  |  |  |
| //                    | OS Ond ReLOCY)                    | #68348.835132                | SPEN Daugher                   | Kenneth Spence      |                 |  |  |  |  |  |  |
| Comms Log             |                                   | The second second second     |                                |                     |                 |  |  |  |  |  |  |
| Acton/View            | 1 Beyand                          | Outstation Requested         |                                |                     |                 |  |  |  |  |  |  |
| Post Process Docs     | 2 Register                        | Constituent Request Received | Pendag                         |                     |                 |  |  |  |  |  |  |

# Design application screen, a tool-tip has been added to the design approval by field within comments:

| N. 1985                |        |                      |                                       |                                     |           |                                         |                                                                                                    |          | - Series |
|------------------------|--------|----------------------|---------------------------------------|-------------------------------------|-----------|-----------------------------------------|----------------------------------------------------------------------------------------------------|----------|----------|
| tysAdmin Project Over  | view P | OU Davigst           | Countraction Commercia                | ne Phijest Clumme                   | Online    | Battigenet                              |                                                                                                    | HIP Yest | Lagest   |
| Back to Register       | _      |                      | Б                                     | esign Accer                         | Nance     | Application                             | Details                                                                                                    |          |          |
| Bark                   |        |                      |                                       | 040                                 | nest Infe | HIMPON ( )                              |                                                                                                    | -        |          |
| - Conce                |        | Arrit                | cont's Name : Damo (CP)               |                                     |           | Chepanens Raf                           | STITUTE<br>Childrents                                                                                           |          |          |
| Documents              |        | POC C                | lassification 1a LV Deman             | đ                                   |           | Tid. Status                             | Original                                                                                                    |          |          |
| Lines All              |        | DA C                 | lamification: LV detroard             |                                     |           | Type                                    | Metered .                                                                                                    |          |          |
| Automation from        |        | Appl                 | ention Type Fully Adopted             |                                     |           | Requested Load (KVA)                    | 20                                                                                                    |          |          |
| Addresson Louis        |        |                      | Sale Name                             |                                     | 10        | Site Address                            | The second second second second second second second second second second second second second second second se |          |          |
| Precedent              |        | Day Repert           | disubsettet 35/11/3018 15:3           | 90.00                               |           | Oh Ond Ref (X, Y)                       | 341235,390257                                                                                                   |          |          |
| View                   | Incase | Gran                 | Design Astronomy                      | - 1000                              |           |                                         | Common                                                                                                    |          | _        |
| Min Info Check<br>View | 4      | Appleant             | EA Report                             | Organi<br>Requested by<br>LCP Years | 0         |                                         |                                                                                                    |          |          |
| Additional Info        |        |                      |                                       |                                     |           |                                         |                                                                                                    |          |          |
| Check                  | 1.1    | Admin                | 5ftn lists Clarcked                   | Yes                                 |           | Approximate and a feature of the        | and a state of the second second second second second second second second second second second second second s |          |          |
| View                   | 1      | Designat             | Design Clank Statu                    | Passed.                             |           | Design Checkest by Bi                   | Samana Hatton                                                                                                   |          |          |
| Innile attan Status    |        |                      | Address Advenues                      | Completed                           |           |                                         | Errari, Hus Cutotoril/webori.luLuk                                                                              |          |          |
| Vew                    | 1      | Designer<br>Designer | Design Appencial Atoms<br>FEM maigned | Approvel<br>Yes                     |           | Design Approved by 5<br>Adapter Content | Lane grant                                                                                                    |          |          |

# 

#### Connections application screen displays project manager details in 'allocated team manager' field:

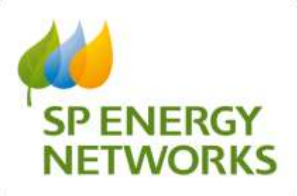

# 2.2 Ability to copy an application

An ICP can copy an existing POC application, selecting the relevant application reference. Once copied, all fields remain unlocked and editable, so any possible changes can be made.

| Espert                                       | 7100-0 |     |                   |               |             |                                    | Л              | pplicant's                              | POC I      | Register  |                                               |          |          |                           |
|----------------------------------------------|--------|-----|-------------------|---------------|-------------|------------------------------------|----------------|-----------------------------------------|------------|-----------|-----------------------------------------------|----------|----------|---------------------------|
| Equal to Ease                                |        |     |                   |               |             |                                    |                |                                         | -me - 3    |           |                                               |          |          | فديوه المحا               |
| Selected lieur                               | Tup 1  | No. | Dest              | _             | _           | Page 1 of 1                        | 1              | _                                       | Go to page | 1 00      |                                               | _        | _        | Page age 10 1             |
| Mark As Canadat                              | E.     | .E  | Applements Ref.   | Property lies | Always To   | 12                                 |                |                                         |            |           |                                               | And Calm | Sharen - | Constant Constant of Con- |
| Selected Items(s)<br>Atchine                 | e.     |     | Street Lines, 12  | 1118          | (entrat"2.) | Standard<br>Missionit<br>PERC      | Puty Adapted   | to - UV Demand                          |            | Terr      | Tim.                                          | HT:SQ8   |          | 1410.3125                 |
| Subcarriery                                  | 102    | ĊĒ  | Antibipation      | - 110         | 10010653    | Standard<br>Michaeld<br>POG        | Tota Independ  | 64-33V Descent                          |            | the l     | Siat                                          | 64-4255  |          | (846)020                  |
| Type of Disperty<br>dy: Adopted 81           |        | a   | REPORT OF COMPANY | THE           | Hatter_91   | Stanlard<br>Street<br>POC          | Pulty Neighti  | In-XV (hearer)                          |            | Tuq       | Test                                          | 003000   |          | 18-83, 2029               |
| inset 2010 8<br>inset 2010 8<br>inset 2010 8 |        | E.F | BODOCUMBIC.CO     | 708           | 100106,51   | Standard<br>Metaod<br>POC          | No. Naisei     | N-LVDmint                               | estate:    | 2017033   | Dolff Oid Noves, New York:<br>Torophol Mend;  | ton me   |          | 0.0302                    |
| iche Talerreit (H)<br>Kh. H)<br>ni (M2n H)   | 0      | •   | BOTHCHIMMIL, EX   | 111100        | 100100_51   | biantend<br>Meiseret<br>Jecki      | Fedy Subplici  | Sa - POC tals<br>Person                 | (111)      | 101 Tei 1 | Hold Middleson, New Field,<br>Terrelad Worel, | 110.00   | Chapter  | 91120                     |
| PD-monative 14                               |        |     | Reformanting to   | 8727500       | 11111-23    | Distantional<br>Information<br>POC | Table Adapted  | 10. Other<br>Designed and<br>Investigan | anini      | na na i   | No.12 124 Press, Perr Patt,<br>Tobalad Bren,  | in he    | likagen  | 1411125                   |
| of Demointin<br>do Dei                       |        |     | Relat.Cl          | 1318          | 1140101_91  | Similard<br>Morent                 | Telly July tel | O-Othic<br>Depind and                   |            | Tel       | Tiet                                          | 841.000  |          | 1410.002                  |

Select the 'Copy App' button to then copy the application.

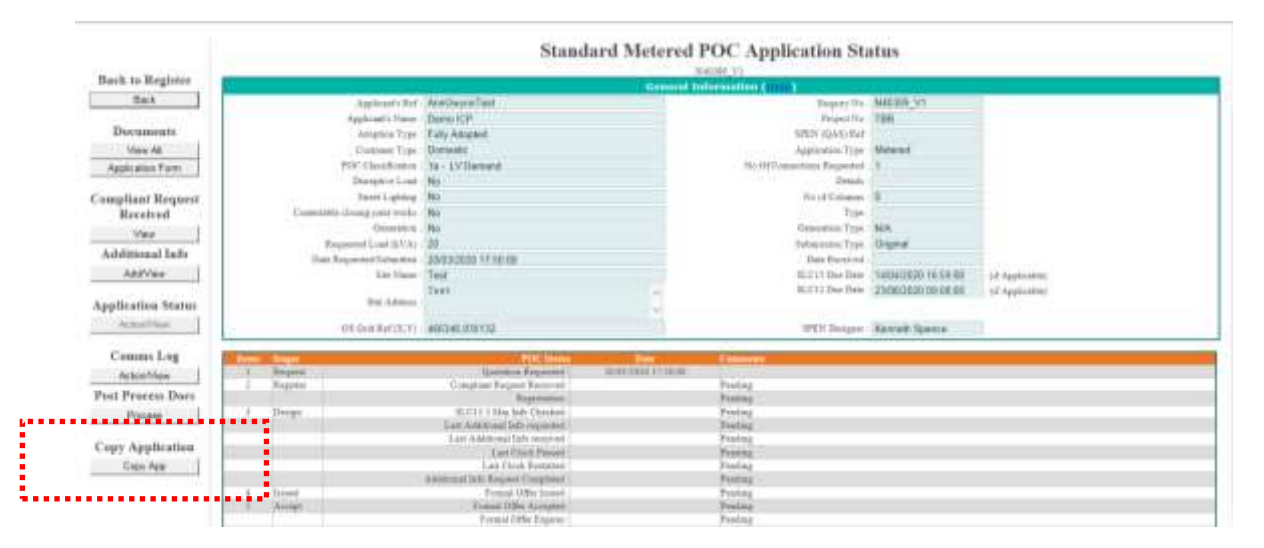

The application reference number then holds the label \_C1 at the end of it to show it has been a copied application.

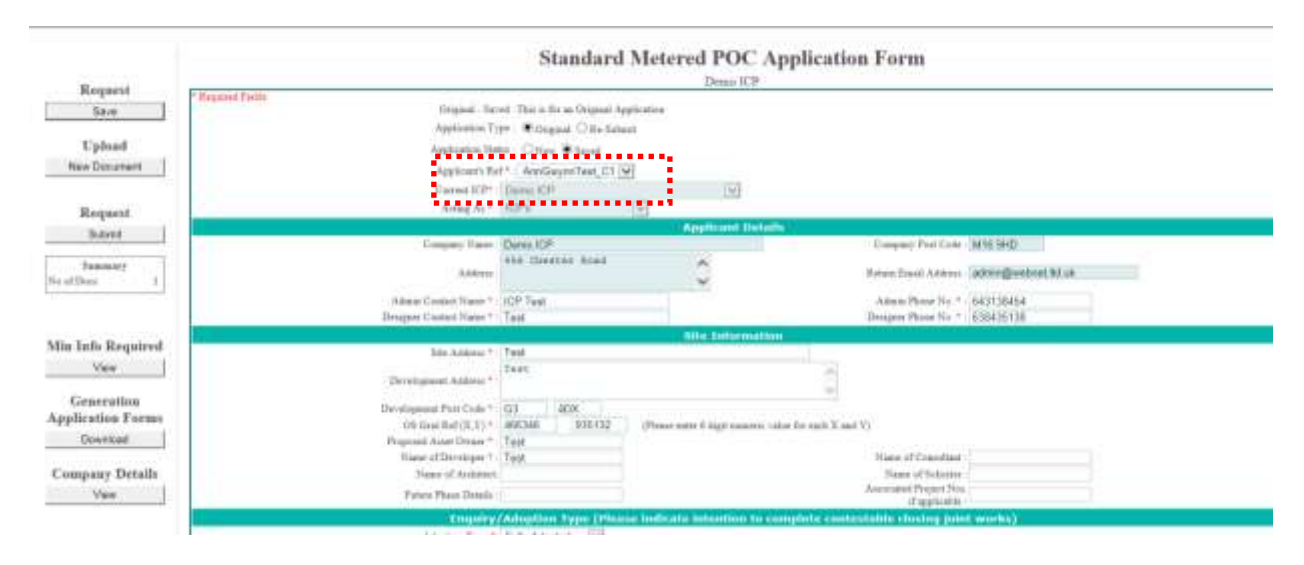

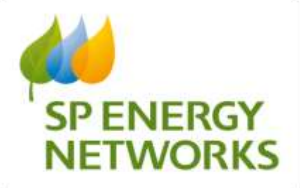

All details are copied into the new application, with all information editable, including documents. You can then save and submit your application as normal.

**NOTE:** It is possible to copy a design but only if the previous one has been cancelled. Whilst an accepted design is live you are unable to copy.

#### Further clarification on the different types of application:

a) POC - all POCs can be copied. Each copy is given a new Enquiry Number and the original Applicant's Ref. has a '\_Cn' appended to it. Copies of copies can be made.

b) Design - where there is an existing LIVE Design (Saved, Pending or Accepted) then a copy cannot be made, because this would result in two LIVE designs for the same project being in place at the same time. Otherwise (Failed Min Info, Rejected and Cancelled), these can be copied. The original Design Request Ref. has a '\_Cn' appended to it. Although, the Applicant still has the capability, it is now not necessary to Cancel, (Copy) and Resubmit a Design application because of changes to the design, due to this new functionality.

c) Connections - All Connection Requests can be copied.

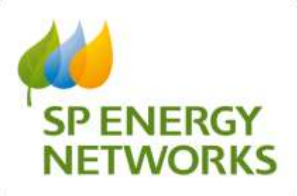

# 2.3 Self Approval Design

Self approval design has been implemented, allowing ICP to complete connection/construction ahead of acknowledged status.

In the Self Determined Design screen the 'Acknowledge Design' does not stop the application moving to the next stage. For example project number N787897:

| former to Facul |    |        |        |         |       |          |                                          |              |          |         | Design               | Appr | wal Re     | gister          |                        |        |      |                                    |   |        |     |
|-----------------|----|--------|--------|---------|-------|----------|------------------------------------------|--------------|----------|---------|----------------------|------|------------|-----------------|------------------------|--------|------|------------------------------------|---|--------|-----|
| Equal           |    |        |        |         |       |          |                                          |              |          |         |                      | -    | 1 I.       |                 |                        |        |      |                                    |   |        |     |
| School Security | 24 | head   | 10.    |         | _     |          |                                          | 111          |          |         |                      | 1    | Sealar and | 1.1.14          |                        | _      |      |                                    | _ | (Page) | - 7 |
| Not to Canadal  |    |        | -      |         | 듣     | -        |                                          |              |          |         |                      | 12   | -          |                 |                        | ÷      |      | Contrast Contrast Contrast         | Ξ |        |     |
| artin a         | ŀ  | 12.8   |        |         | 11.91 | -        | (1 binin )                               | 11           | 127-0    | (41.00) | Inter                |      | +          | -               |                        | 200.07 |      |                                    |   | H.     | -   |
|                 |    | -      |        | -       | 14711 | -        |                                          | -            |          |         |                      |      |            | -               |                        | -      | -    |                                    |   | -      |     |
|                 | -  |        | -      | -       | -     | -        | (Anne Anne Anne Anne Anne Anne Anne Anne | 100          | 10.000   | 14-14   | 1.4 million          |      | ****       | -               |                        | 100.00 | -    |                                    |   | 10     | -   |
| alige had be    | 15 | 1220   | -      | Juicia. | -     | - 246 -  | 11.000                                   | 14           | Silves . | 10.01   | A Real Property lies | -    |            | -               |                        | 1-12   | 1.00 |                                    |   |        | -   |
| and a little    |    | -      | -      | -       | -     | (married | 110000                                   | Tini<br>Anti | 11-000   | 141.00  | Tairest<br>A.Tonio   |      |            | Passer line had | manine .               | 1000   |      | Two I assesses Trapping and waited |   | ÷.,    | -   |
|                 |    | 110    | -      |         | -     | -        |                                          | . Test       | 1000     | -       |                      |      |            | -               |                        | 100.00 | . 94 |                                    |   | -      | -   |
| E 3             | -  | 1.1.10 | -      | -       | -     | Testal   | these .                                  | 204          | 111100   | -       | A Desired            |      |            | -               |                        | 100.07 | . 10 |                                    |   | 2      | -   |
| alle all        | 2  |        | 94,518 |         | 11/1  | -        |                                          | Ξ            | -        |         | Tanat                |      |            |                 | Design (1) (1) (1) (1) | 1000   |      |                                    |   | -      |     |
|                 | -  |        | 24,000 |         | -     | -        |                                          | 120          | 11       | -       | inte                 | -    |            | 2000            |                        | 200.00 | -    |                                    |   |        | -   |

This project number, as it is 'self determined', will now be listed as an option in the in the connections request screen. Select 'Request for ICP to connection option and click the next button:

|                                                          |                                                                                  | Con                                                                                                    | aection Request                                                   |                                                                                                    |                                                                                  |
|----------------------------------------------------------|----------------------------------------------------------------------------------|----------------------------------------------------------------------------------------------------|-------------------------------------------------------------------|----------------------------------------------------------------------------------------------------|----------------------------------------------------------------------------------|
|                                                          |                                                                                  | These whet report type and club on Part Sector C Register C Register                                                                                                    | 1957 is Connet<br>is Effic Compt<br>Connet IPEP (Soft Franker Con | internal)                                                                                                    |                                                                                  |
|                                                          |                                                                                  | Barred I                                                                                                    | enerections Responds                                              |                                                                                                    |                                                                                  |
| And and a second second                                  |                                                                                  |                                                                                                    |                                                                   |                                                                                                    | Real Votes                                                                       |
|                                                          |                                                                                  | Received DWW to Discourt (Manual)                                                                                                    | Tarritik                                                          | 1.V. Finit Finnerton                                                                                                    | 16/07/0200                                                                       |
| 10707934                                                 | PDG 6,000                                                                        | and set and the set of the set of |                                                                   |                                                                                                    |                                                                                  |
| STATES OF THE OWNER.                                     | 200 (.13<br>200 https://j.02                                                     | Regard SPDY is County (Messed)                                                                                                    | Test                                                              | AV Ford Closen-Inco                                                                                                    | 14 84 0404                                                                       |
| STATEMAN<br>BERETAR                                      | POE (_CG<br>POE har They, ELLID<br>THEF, CL                                      | Regard SPDY is Consert (Memory)<br>Regard to Consert (Memory)<br>Require to Consert (PCI) (Dolt Consert Collision))                                                                                                    | Det<br>(2014)                                                     | UV First Channel In II<br>UV First Committing                                                                                    | 1144.004                                                                         |
| SCHOOL STATE                                             | POC 6,03<br>POC ballies,01,03<br>HEFT, 03<br>peel,03                             | Regard 2019 is Conset (Memory)<br>Regard 2019 is Conset (Memory)<br>Regard for Conset (PE) (2018 Constant Collision)<br>Regard for CP or Conset (Memory)                                                                                                    | Deer<br>DEERO<br>TEET AR (1                                       | UV Food Ocean-Inte<br>UV Food Ocean-Inte<br>UV Food Ocean-Inte<br>UV Food Ocean-Inte                                             | 1444.0004<br>1141.0004<br>1140.0004                                              |
| KCUCHA<br>KCUCHA<br>KCUCHA<br>KCUCHA<br>KCUCHA           | POE (_CC<br>POC Balline, 21, 20<br>HET, CO<br>pref_CC<br>pref_CC                 | Regard Service Contact (Network)<br>Regard Service Contact (Network)<br>Report Services (TPT) (Delt Contact (Network)<br>Report Set SErvice Contact (Network)<br>Report Set SErvice Contact (Network)                                                                                                    | Dee<br>DEED<br>THEF AR (1<br>THEF AR (1                           | UV Final Connection<br>UV Final Connection<br>UV Final Connection<br>UV Final Dissection                                         | 14 84 000<br>17 81 2006<br>14 84 0006<br>14 84 0006<br>13 91 0006                |
| KULTAN<br>KULTAN<br>KULTAN<br>KULTAN<br>KULTAN           | POC 1,12<br>POC Inf The 21, 20<br>THE CI<br>pred, CI<br>Pred, CI<br>Text and (21 | Region DOV's County (Memory)<br>Region DOV's County (Memory)<br>Region & County (PE) (208 County (Mehoni)<br>Region for CP's County (Mehon)<br>Region For CP's County (Mehon)<br>Region DOV's County (Mehon)                                                                                                    | DOPO<br>DOPO<br>TEST AN U<br>TEST AN U<br>TEST AN                 | W Find Channing<br>IV Find Committee<br>IV Find Committee<br>IV Find Channing<br>IV Find Channing                                | 1141-008<br>1141-008<br>1141-008<br>1141-008<br>1144-008                         |
| COLUMN<br>COLUMN<br>COLUMN<br>COLUMN<br>COLUMN<br>COLUMN | POCI_IC<br>POCINITIES_ELUX<br>TERT_EL<br>pret_EL<br>Tert_EL<br>Tert_EL<br>POCI   | Engen DON is County (Memory)<br>Engen in County (FPT) (2013 County) (Memory)<br>Engen in CPT in County (Memory)<br>Engen in CPT in County (Memory)<br>Engen DON in County (Memory)<br>Engen DON in County (Memory)                                                                                                    | Tee<br>DOW<br>THIT AD IT<br>THIT AD U<br>THIT AD<br>AD Tee        | UV Find Channeline<br>UV Find Channeline<br>UV Find Channeline<br>UV Find Channeline<br>UV Find Channeline<br>UV Find Channeline | 74/84 0000<br>11/01 0000<br>73/04 0000<br>11/04 0000<br>21/04 0000<br>00 05 0001 |

The project number now appears in the connections register:

|                                                              | Committee Det                                       | utre- |        |  |
|--------------------------------------------------------------|-----------------------------------------------------|-------|--------|--|
| Jastini Paopini Namba *<br>POC Padromer *                    | N707917<br>N707915<br>N707914<br>N707909<br>N707909 | 1     | Skuidt |  |
| Ens (Farm                                                    | NT07808<br>N707904<br>RT07904                       |       |        |  |
| OK Geld Co. and dealers                                      | N707898<br>N707897<br>N707896<br>N707896            |       | 24     |  |
| Foodpart Figure<br>Project Menager Figure<br>Prese Neurona 1 | MTGTERS<br>MTGTERS<br>MTGTERS<br>MTGTERS            |       |        |  |
| Ernet Anderer<br>Part Nacher                                 | NT07886<br>NT07864<br>NT07863<br>NT07862            |       |        |  |
| Devileper<br>1.17+                                           | N787881<br>N787860<br>N787875<br>N345684            |       |        |  |
| ter<br>ter                                                   | N232218<br>N232214<br>N123456                       | 3     |        |  |

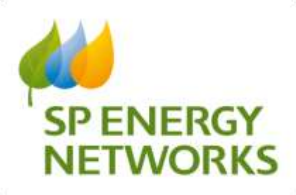

# 2.4 Land Rights

In the POC section the radio button is simply a 'yes or no' indicator that Land Rights services will be required for the project.

|                                   | Total Development Connection/Load Summary (A+B)       |
|-----------------------------------|-------------------------------------------------------|
| Unmittered :: No of Connections 3 | Total Unmetered Load 30 (kVA)                         |
|                                   | Land Rights                                           |
| Are This                          | Party Land Rights required for this site?* 💭 Yes 🔍 No |
|                                   | General                                               |
| Preferred POC Location            |                                                       |

The main Land Rights functionality is processed in the subsequent Design Acceptance section. Where this time, upon selecting 'Yes', the tick boxes in the section below the indicator become active:

|                                                                                                    | Re- no munit ( and fighte of our its Re-instance) Price 2016 |   |
|----------------------------------------------------------------------------------------------------|--------------------------------------------------------------|---|
|                                                                                                    | Land Suffy Free of Connection                                |   |
| tion by concern of the                                                                                                    |                                                              | A |
| a sale (fast second spin-                                                                                                    |                                                              |   |
| And an other distances of the local distances of the local distances |                                                              |   |
| The second second term                                                                                                    |                                                              |   |
| and Describe of res.                                                                                                    |                                                              |   |
| Country .                                                                                                    |                                                              |   |

Depending on what option you select an estimated cost will be shown, and some options require the number of landowners to be entered:

|                                                                                                    | Send Highly Direct                                                                                              |                                                                                  |
|----------------------------------------------------------------------------------------------------|----------------------------------------------------------------------------------------------------|----------------------------------------------------------------------------------|
|                                                                                                    | Bi (de manti ) ad Rigits ad tad de des casacitad"                                                               |                                                                                  |
| All second second second second                                                                                                    | Land Rowsell Committee                                                                                          |                                                                                  |
| 110 calle day committee replice                                                                                                    |                                                                                                    |                                                                                  |
|                                                                                                    |                                                                                                    | z)                                                                               |
| Information and \$77 cities                                                                                                    |                                                                                                    |                                                                                  |
| Harter of Landminest                                                                                                    | 10.00                                                                                                    |                                                                                  |
|                                                                                                    | encountered and a second second second second second second second second second second second second second se | 0.001                                                                            |
| Loss Treate at the                                                                                                    |                                                                                                    |                                                                                  |
|                                                                                                    |                                                                                                    | • 4.5 A                                                                          |
| TT CONTRACTOR                                                                                                    |                                                                                                    | 1.11                                                                             |
| There and Elizable                                                                                                    | The second second second second second second second second second second second second second second second se |                                                                                  |
| Theorem is a second second sec |                                                                                                    |                                                                                  |
|                                                                                                    |                                                                                                    | 77.77                                                                            |
|                                                                                                    | Land Post of Concentral                                                                                         |                                                                                  |
| Name Adults and some 18 Margar Consumption                                                                                                    | er beget sein pysene sigtet i det in itrein sisteme mit stier sind int protest inde bis finningings austrett s  | no have to be primate at \$4,500 (as being restoring the cost in horsever) is in |
| Construction of the second second                                                                                                    |                                                                                                    |                                                                                  |

The owner or agent name can also then be populated:

|                               | Land Rights - Lype of Lancedian |  |
|-------------------------------|---------------------------------|--|
| 10 min that is an arts ight:  |                                 |  |
| Note 21 autom                 | 2                               |  |
| Drews: Agend 1                | Jane firstly                    |  |
| Onier April 1                 |                                 |  |
| 10 only disc conversionages   |                                 |  |
| himme, and 20, onto           |                                 |  |
| \$250 situation and \$17 same |                                 |  |
| Anton Transfer of sta-        |                                 |  |
| DO Commentes                  |                                 |  |

There is then a checklist at the bottom of the land rights section to ensure the necessary action has been taken:

| · · · · · · · · · · · · · · · · · · ·                                                                                                    |    |
|----------------------------------------------------------------------------------------------------|----|
| Lond Refer Constitut                                                                                                    |    |
| Then Laster with twee 25 theory Tarwest: Project Target on the programme of plan to down the bookson of wherean address flow to ordered to the Provided notes specific access for the ordered to the provided notes specific access for the ordered to the provided notes specific access for the ordered to the provided notes specific access for the ordered to the provided notes specific access for the ordered to the provided notes specific access for the ordered to the provided notes specific access for the ordered to the provided notes specific access for the ordered to the provided notes specific access for the ordered to the provided notes specific access for the ordered to the provided notes specific access for the ordered notes specific access for the ordered notes specific access fo | 17 |
| Type of Land Figure Y nor 1967) Project Delayer will denote the type of Land Highly (den vill be lead as type, velops and date of the canadratic in events for an antinuit.                                                                                                    | 13 |
| The followaters: Tappy the advances or sing to fee stery you any used to strain that you follows. If Dangy lives the stery tart pary functionals. Hence apply the idea on to tartedy suggested to ad other to the equipment to an experiment.                                                                                                    |    |
| Agentse Talations. Talador, the outlinest administration and an apparation of the low-dependence on TOTO 1 constant to times and on-todo examines on the Totol on and on-todo examines on the Totol on and on-todo examines on the Totol on and on the Totol on and on the | 13 |
| Landbell De yes een te desinid keenerte yee ole 'Nan, yes net neet is onto inson from the theinis' And handbild                                                                                                    | E  |
| Ad Advice ad 20to Education 20 to 10 to 10 |    |
| - Manter program. The initial source the free Telectric's are instructed as mely on possible and source conserved barry to machine programs with their completions.                                                                                                    |    |

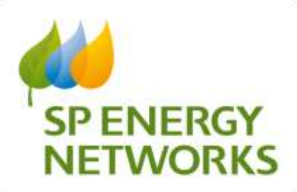

In selecting 'yes' to land rights, the document section will also contain an area to populate the relevant documentation:

|                                                                                                    | Design Approval Request For Single Site UMS Application<br>new R2 |
|----------------------------------------------------------------------------------------------------|-------------------------------------------------------------------|
|                                                                                                    | Refinal Responses                                                 |
|                                                                                                    | The pression of the following of Table                            |
| Republic Amount & Arrive                                                                                                    | Daniel Pag. No. No. 2000                                          |
|                                                                                                    | ,                                                                 |
| pan faith                                                                                                    |                                                                   |
| Bacquis Counts                                                                                                    |                                                                   |
| Relief & Scientified in Spreed                                                                                                    | Datas No. To No Prom.                                             |
| Access a feature                                                                                                    | Winning Nondorfs Die Sand Signey                                  |
| Paper-Lackton Secondary III Intel     Secondari Statistica<br>Secondari Statistica<br>S                                                                                                    |                                                                   |
| <ul> <li>Steam Contrast 1 2000</li> <li>Steam Contrast 1 2000</li> <li>Steam Contrast 1 2000</li> <li>Steam Science (Steam Science (Steam Sc</li></ul> | de i min d'anti al com m del cime                                 |
|                                                                                                    |                                                                   |
| <ul> <li>Diff. and/or optic rate (a) with comparison of the company.</li> <li>Diff. and/or optic rate (a) with company. (2011) (2011)</li> </ul>                                                                                                    |                                                                   |

There are also areas below the document upload, which advise on the acceptable drawing specifications being submitted:

|                                                                                                    |                                                                                                    |                                         | righted hand Highly frequency.       |
|----------------------------------------------------------------------------------------------------|----------------------------------------------------------------------------------------------------|-----------------------------------------|--------------------------------------|
| agent fulle                                                                                                    |                                                                                                    |                                         |                                      |
|                                                                                                    | Prospect Street                                                                                                    |                                         |                                      |
|                                                                                                    | father is income to optimize                                                                                                    | Classe File No file classes             |                                      |
|                                                                                                    |                                                                                                    |                                         | Treating Developed (for held rights) |
| A Design of the second                                                                                                    |                                                                                                    |                                         |                                      |
| - Name is sold the owned of the second                                                                                                    |                                                                                                    |                                         |                                      |
| - Sallerful fait                                                                                                    |                                                                                                    |                                         |                                      |
| + 100au-1 1.700                                                                                                    |                                                                                                    |                                         |                                      |
| <ul> <li>Roat = 1.2,000</li> </ul>                                                                                                    |                                                                                                    |                                         |                                      |
| · Distance Scientific - 1 Street                                                                                                    | and with large size hand                                                                                                    |                                         |                                      |
| · The space gas I di tradi manti                                                                                                    | r dant, danne in me plan                                                                                                    |                                         |                                      |
| · Dignor of School victory review                                                                                                    | page one will be and to prove pill of the                                                                                                    | a jina ta sanari di Walita nai citra    | a new closely disclosed              |
|                                                                                                    |                                                                                                    |                                         | Colored Discount Street              |
| and the second second second                                                                                                    |                                                                                                    |                                         |                                      |
| <ul> <li>Assessment was well advantaged by the second second se</li></ul>                                                                                                    | the assess point inst                                                                                                    |                                         |                                      |
| <ul> <li>USE and its offer capits as a color offer.</li> </ul>                                                                                                    | (TELLIN)                                                                                                    |                                         |                                      |
| · Dry Andrew Waters Res (1976) and rectant, or                                                                                                    | a tige stability in the district of a littlener which all                                                                                                    | man (Annual)                            |                                      |
| a Lage was reliant a price (RET).                                                                                                    |                                                                                                    |                                         |                                      |
| <ul> <li>Theory is selend non-critical by loss</li> </ul>                                                                                                    | per functions a definition on the content of                                                                                                    |                                         |                                      |
| <ul> <li>Diversion in the second second se<br/>second second second second second second second second second second second second second second second second second second second second second second second second second second second second second second second second second sec</li></ul> | a destroy has described in a definition of the                                                                                                    |                                         |                                      |
| A Tangente' while take take the first the first of the first of the             | to de la dell'Innest contener                                                                                                    |                                         |                                      |
|                                                                                                    |                                                                                                    |                                         |                                      |
|                                                                                                    |                                                                                                    |                                         |                                      |
| Land Herrit Start Land Herrichten, Fast                                                                                                    | 141140-0.47-000112-0.00011-0-12010                                                                                                    | 10 1 1 10 10 10 10 10 10 10 10 10 10 10 | 0.0 (Page 10 Tab) 11, 52             |
|                                                                                                    |                                                                                                    |                                         |                                      |
| A 4                                                                                                    | Contraction of the local division of the local division of the loc |                                         |                                      |
| 2.4                                                                                                    |                                                                                                    |                                         |                                      |
| and the second second sec                                                                                                    | 100 Million 100 Million                                                                                                    |                                         |                                      |
|                                                                                                    | 1                                                                                                    |                                         |                                      |
| the second second second second second second second second second second second second second second second se                                                                                                    | Committee of the local division of the local division of the local |                                         |                                      |
|                                                                                                    | Santa and a second                                                                                                    |                                         |                                      |
|                                                                                                    | Sector sector se |                                         |                                      |
|                                                                                                    |                                                                                                    |                                         |                                      |
|                                                                                                    |                                                                                                    |                                         |                                      |
|                                                                                                    |                                                                                                    |                                         |                                      |
| and a second second sec          |                                                                                                    |                                         |                                      |
| partition of the second                                                                                                    | Barrier and State                                                                                                    |                                         |                                      |
| the second second second second second second second second second second second second second second second se                                                                                                    | 14                                                                                                    |                                         |                                      |
|                                                                                                    | a contractor of                                                                                                    |                                         |                                      |
| -                                                                                                    | and the second second s |                                         |                                      |
|                                                                                                    | and the second statement of the second second secon |                                         |                                      |
|                                                                                                    | and the second second se                                                                                                    |                                         |                                      |

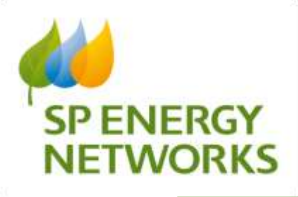

# 2.5 Jointers Information

A new section was required to capture the jointer details for the connection. The Jointer details could change at any point during a project and so are editable with an audit trail.

Input of jointer details are available when 'Yes' is selected for 'Work Required by ICP' and are in the following section of the connection application form.

| Tech Apparent's 12 / 20<br>Tech Type Tech Type T                                                                                                    |                                                                                                    |
|----------------------------------------------------------------------------------------------------|----------------------------------------------------------------------------------------------------|
| Charles Responsible (2017)<br>State Responsible (2017)<br>State Charles (2017)<br>Charles Charles (2017)<br>Charles (2017)<br>Charles (2017)<br>Charles (2017)<br>Ch |                                                                                                    |
| Task Report to 12 - Tas<br>Templane of trans, San<br>2 to manual to 12 - San                                                                                                    |                                                                                                    |
| Deale of Yospectrum & 12441                                                                                                    |                                                                                                    |
| President Barr                                                                                                    | Table Num and Add                                                                                                    |
| Semantic Pauls                                                                                                    | Takin and the second                                                                                                    |
| Plane to the '9' South<br>Internetic Deep                                                                                                    | The same                                                                                                    |
|                                                                                                    | Description of the second second seco |

Within the connection application you can manage jointers via a button to the left:

| Beik                                                                            | Standard                                                                                                    | Connection Application Details<br>20198. JUNE 2020                                                                                                    |
|---------------------------------------------------------------------------------|----------------------------------------------------------------------------------------------------|----------------------------------------------------------------------------------------------------|
| and<br>App form<br>year<br>Minimum Info<br>Own<br>Provent<br>Applements<br>vent | Transmission for SURVERSE<br>Parametica for for SURVERSE<br>Parametica for Survey (27)<br>Parametica for Survey (27)<br>Pa | American Constraints (1977)<br>Describer 1977 Data (1978)<br>Transfer 1977 Data (1978)<br>Transfer 1978 Data (1978)<br>Data (1978)<br>Data (1978) |
|                                                                                 | Etheral Inst.                                                                                                    | in the second second second second second second second second second second second second second second second                                                                                                    |
| trage Johnson<br>Uma<br>ger Comparies                                           | No laboration I<br>Support Support Statement for Statement                                                                                                    | MM regards to comment Transmiss                                                                                                    |
| Concern Log                                                                     | Aprei ann da ini<br>Ingina ini<br>Tauta Arate                                                                                                    |                                                                                                    |

You can then use the button to add jointer, but also see an audit trail of when the jointer details were amended:

| Notation Properties and Despite Avenue Provide |                        | a Danie Parcher Ober    | brEN KARAM North Linning                                                                                       | NETWOR            |  |
|------------------------------------------------|------------------------|-------------------------|----------------------------------------------------------------------------------------------------|-------------------|--|
|                                                |                        |                         | Manage Jointers                                                                                                |                   |  |
| <br>Back Smith                                 | Print 2000             |                         | Programming the Sec                                                                                            | Comp New Yorks    |  |
| <br>Add Johner                                 | PLANE ATTACK BROTHLASS | mage Institute of Sandi | daalaan anda Sanada<br>Taraga faalaanaa dha (Naga                                                              | here See [1011000 |  |
| Tare .                                         |                        |                         | The second second second second second second second second second second second second second second second s |                   |  |
| 22                                             | 1                      |                         | Renga kasa sawa Yudi kabadini 100 Rus<br>Musali Yudi Adalimi 100 Yudi                                          |                   |  |
|                                                | 4.00                   |                         |                                                                                                    |                   |  |

This status also exists on the conditions precedent table.

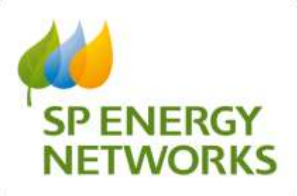

# 2.6 Ratio Documentation

When going into a design and the conditions precedent section, once in any existing connection, a new field has been added to indicate if the CT/VT is complete or N/A.

| Spriden. Super Decem- | WE Bright Destinents, Destinents, Property Relegionset                                                                                                    | diffie tore |
|-----------------------|----------------------------------------------------------------------------------------------------|-------------|
| Rath.                 | Conditions Procedent Meterod - Lain Connection Details                                                                                                    |             |
|                       | Nonamon M PRI 1                                                                                                    |             |
|                       | Image: Section of the section of the section of t |             |
| -                     | Approved Research                                                                                                    |             |
|                       |                                                                                                    |             |
|                       | (2 months)                                                                                                    |             |
|                       | Annual States of the States                                                                                                    |             |
|                       | d littl free model it is the                                                                                                    |             |
|                       | Well approx lines (First Second 1) 11                                                                                                    |             |

This status also exists on the existing connections table:

|                                                                                                    |       |                                                                                                    | Co                                                                                                    | aditions Precedent N          | latered               |                                                                                                    |                                                                                                    |        |
|----------------------------------------------------------------------------------------------------|-------|----------------------------------------------------------------------------------------------------|----------------------------------------------------------------------------------------------------|-------------------------------|-----------------------|----------------------------------------------------------------------------------------------------|----------------------------------------------------------------------------------------------------|--------|
|                                                                                                    |       |                                                                                                    |                                                                                                    | Pressed Lowis Traps Transfer  |                       |                                                                                                    |                                                                                                    |        |
| Stagen                                                                                                    | 1.016 |                                                                                                    |                                                                                                    |                               |                       |                                                                                                    |                                                                                                    |        |
|                                                                                                    | 0     | Seage approximation                                                                                             |                                                                                                    |                               |                       |                                                                                                    |                                                                                                    |        |
|                                                                                                    | 0     | Particle in cased (particular                                                                                   |                                                                                                    |                               |                       |                                                                                                    |                                                                                                    |        |
|                                                                                                    | 0     | Capital discussioning and                                                                                       |                                                                                                    |                               |                       |                                                                                                    |                                                                                                    |        |
| Management (1997)                                                                                                    |       |                                                                                                    |                                                                                                    |                               |                       |                                                                                                    |                                                                                                    |        |
| the lighter Party                                                                                                    | -     |                                                                                                    |                                                                                                    |                               |                       |                                                                                                    |                                                                                                    |        |
|                                                                                                    |       |                                                                                                    |                                                                                                    |                               |                       |                                                                                                    |                                                                                                    |        |
|                                                                                                    |       |                                                                                                    |                                                                                                    | Ratting Treasternet           |                       |                                                                                                    |                                                                                                    |        |
| The Party of the Party of the P | -     | and designed in the local in                                                                                    | and the second second se | COMPACT OF COMPACT OF COMPACT | and the second second | Contraction of the local division of the local division of the loc | all the local data and the local data and the local |        |
| The local sector of the local sector of the lo |       | Contraction of the second second second second second second second second second second second second second s |                                                                                                    |                               |                       |                                                                                                    |                                                                                                    | time C |
| ARCEN IN                                                                                                    |       |                                                                                                    |                                                                                                    |                               |                       |                                                                                                    |                                                                                                    |        |

# 2.7 SLC15/12 timescales

SLC15 1f (POC classification jobs 1f are 'Other demand and generation') & SLC12 timescales have changed from 60 to 65 **working days** and the system has been updated to reflect this.

Existing fields displaying the date for SLC15 & 12 remain the same but show the new 65 Working day timescales (bank holidays within the period are taken into account and added).

In the example below, the request was submitted on 25/03/2020 and the SLC15 / SLC12 due date is 29/06/2020, demonstrating 65 working days.

| -  |                                                                                                    |                                                                                                    |                                                                | Delivery of the second                                                                       |                                                          |                                                 |              |   |  |
|----|----------------------------------------------------------------------------------------------------|----------------------------------------------------------------------------------------------------|----------------------------------------------------------------|----------------------------------------------------------------------------------------------|----------------------------------------------------------|-------------------------------------------------|--------------|---|--|
|    | Applements For The Book Tool<br>Applement Trans. The State State                                                                                                    |                                                                                                    |                                                                | 2                                                                                            | Pagent Ins<br>Repair Ins<br>It opairs for                | SACORI, SH<br>Janaraza<br>Abadoosaco<br>Matanad |              |   |  |
|    | Wet Chardinates - 21 - Direct James<br>Designer (1994) - Nac<br>Science (1994) - Nac<br>Direct (1994) - Nac                                                                                                    | r ere Derenster                                                                                             |                                                                | No O'Commente                                                                                | Instruction<br>Instruction<br>Instruction<br>Instruction |                                                 |              |   |  |
|    | Augustation (1997)<br>Augustation (1997)<br>Augustation (1997)<br>Augustation (1997)<br>Augustation (1997)<br>Augustation (1997)<br>Augustation (1997)                                                                                                    | <i>.</i>                                                                                                    |                                                                |                                                                                              | andrea Trati<br>Minister Trati<br>Minister Trati         | And the second                                  |              | : |  |
|    | THE ADDRESS THE ADDRESS TO ADDRESS TO ADDRES | 6                                                                                                    |                                                                |                                                                                              | 11. Dailber                                              | Janie (10) Na Na O                              | (d sastrona) |   |  |
|    | C-RANK CONTRACTOR                                                                                                    | PUT, 1948                                                                                                   | 100                                                            |                                                                                              |                                                          |                                                 |              |   |  |
|    | Bageon .                                                                                                    | Exception from the series<br>Registeries<br>IEEE TOP into Decised                                           | 21-01-0129-10-09-04<br>21-02-029/UA-0109<br>21-02-0229-03-0109 | Pro-Values of the Index<br>Highwood to Dealer Danks<br>Dealer Use Inf. Conduct for Insure 18 |                                                          |                                                 |              |   |  |
|    |                                                                                                    | Last Addenied Tally organised<br>Last Addenied Tally organised<br>Area Study Desired<br>Last Social Paramet |                                                                |                                                                                              |                                                          |                                                 |              |   |  |
| ţ. | Tured<br>ADM2                                                                                                    | France 20th Register<br>France 20th Scrapter<br>France 20th Scrapter                                        |                                                                | Particip<br>Nucley<br>Nucley<br>Nucley                                                       |                                                          |                                                 |              |   |  |

Standard Metered POC Application Status

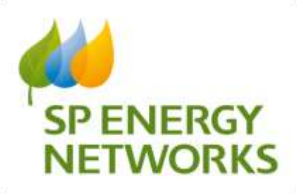

# 2.8 Mandatory allocation of Project Manager

Project manager assignment functionality has now moved to the process application/acknowledgement section of design approval.

|                                       | Design Acceptance Application Details |                                                                                                    |                      |                                                                                                    |                                                                                                    |  |  |  |  |
|---------------------------------------|---------------------------------------|----------------------------------------------------------------------------------------------------|----------------------|----------------------------------------------------------------------------------------------------|----------------------------------------------------------------------------------------------------|--|--|--|--|
| Back to Register                      |                                       |                                                                                                    |                      | Summit in the local distance of the local distance of the local di |                                                                                                    |  |  |  |  |
| New York                              |                                       | Brancisto<br>General An<br>General An<br>Antonio Anno<br>Antonio Anno<br>Antonio Anno<br>Antonio Anno<br>Antonio Anno<br>Antonio Anno<br>Antonio Antonio | EN E                 |                                                                                                    | The spectral databased<br>Respective SANS<br>Respective Respective<br>Respective Respective<br>Respective Respective |  |  |  |  |
| Constitue<br>President<br>Machine App |                                       | Parties<br>Per Caulter<br>Parties<br>Parties                                                                                                    | Connet Sector        |                                                                                                    | Trank 2010/0010<br>Minister States<br>Teaching States                                                                |  |  |  |  |
| <br>Check Berge                       |                                       | C. A. C.                                                                                                    | Sure                 | Margaret Lines                                                                                                    |                                                                                                    |  |  |  |  |
| purif.                                |                                       | Test builty                                                                                                    | -                    | And the second second se                                                                                                    | The state of the late is to be state                                                                                 |  |  |  |  |
| The State                             |                                       | Han ber Coulor<br>Deuge Unit Anto                                                                                                    | No.                  | Backade to the la                                                                                                    | Auditatio da ini patente fallanzi y ferantenite<br>Tempo Panel da Datarrama                                          |  |  |  |  |
| Perighte<br>Declaration               | : =                                   | And served the                                                                                                    | Territor<br>Territor |                                                                                                    |                                                                                                    |  |  |  |  |
|                                       | #                                     |                                                                                                    |                      | - The Tark                                                                                                    |                                                                                                    |  |  |  |  |
|                                       |                                       | Descar Section Relation                                                                                                    |                      |                                                                                                    |                                                                                                    |  |  |  |  |

It is now mandatory to enter the Allocated team manager (PDM) within the DNO side of RAdAR:

| 19447 S. 1944 |
|---------------|
|               |
|               |
|               |
|               |
|               |
|               |
|               |
|               |
|               |
|               |
|               |
|               |
|               |
|               |
|               |
|               |
|               |
|               |
|               |
|               |

If the approved box is not ticked, the system will ignore any action to submit:

| in the loss | August Tala                                     |                              | Inner Storige Bringhams |
|-------------|-------------------------------------------------|------------------------------|-------------------------|
| And         | Brigh Arreptory State                           |                              |                         |
|             |                                                 | 10 Approximit                |                         |
|             | 200                                             | 12 tomat                     |                         |
|             | Comm. No.                                       | a designed of the local data |                         |
|             |                                                 | Sector March                 |                         |
|             | \$2213 others. The dam actioned densiti he exit | 08 Julies 12 61 202 (4 56 66 |                         |

The ability to amend and update is possible, as the PDM could change throughout the process.

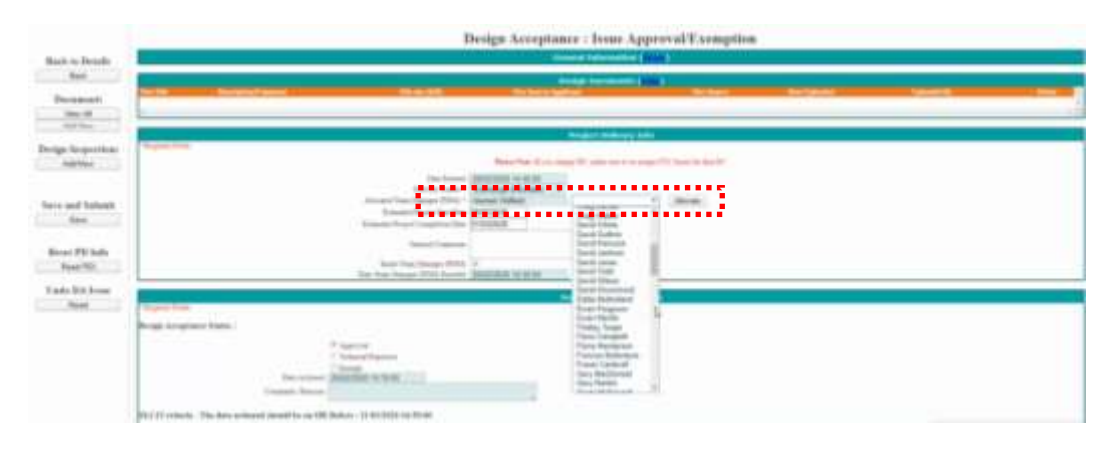

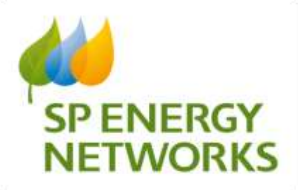

# 2.9 Change of Connection Request Type Names

In the Request Type section, changes have been made to the request type options wording. Third Party Connection Request to Request SPEN to Connect and change Request To Connect SPEN (metered) to Request for ICP to Connect.

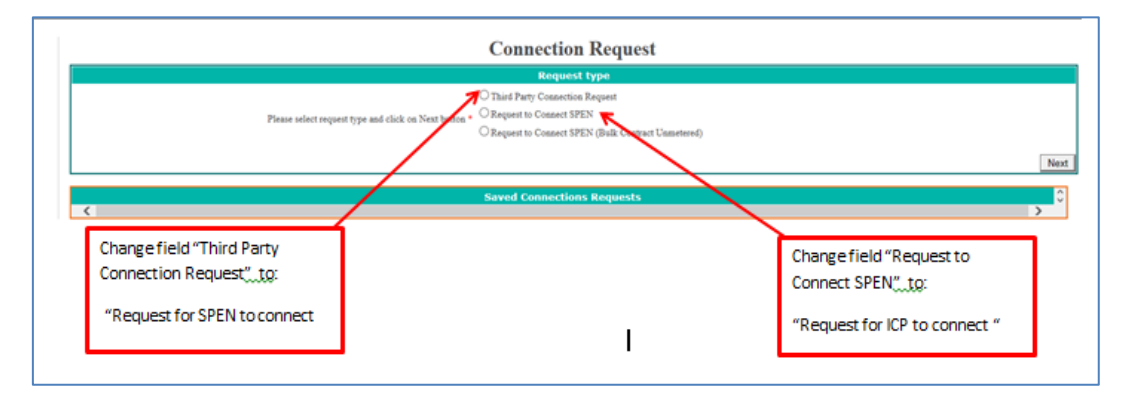

Correct view now shows as:

|                                                       | Connection Request                                |
|-------------------------------------------------------|---------------------------------------------------|
|                                                       | Request type                                      |
|                                                       | © Request SPEN to Connect                         |
| Please select request type and click on Vext button * | C Request for ICP to Connect                      |
|                                                       | Request to Connect SPEN (Bulk Contract Unmetered) |
|                                                       |                                                   |

The description has also changed in the register:

| -   |      | 12. |                    |            |         | Aug 1 | #4      | _ | _                       |        | this are  | 4.11 | h . |        |       |       |   |                   | _ | Page 1                                                                                                    | -      |
|-----|------|-----|--------------------|------------|---------|-------|---------|---|-------------------------|--------|-----------|------|-----|--------|-------|-------|---|-------------------|---|----------------------------------------------------------------------------------------------------|--------|
|     |      | 1   |                    | 127        |         |       |         |   | =                       | -      | -         | Ξ    | Ξ   | 1222   |       | Ξ     | ÷ | Ξ                 |   |                                                                                                    |        |
| - 1 | 10.  |     | Trans With Lines   | 1144       | Sec.    | -     | 1       | - | (Second Second          | 100.00 | -         |      | 1   | -      | -     | -     |   | -                 |   | Sec. 10                                                                                                    | -      |
|     | -    | -   | Annes & LT +       | 1114       | -       | -     |         |   | -                       |        | -         |      | -   |        | -     | -     |   | Same .            |   | -                                                                                                    | -      |
|     | 1.04 | -   | Supp. (11) - 1 and | 124        | -       | -     | 1.000   |   | ingen .                 |        | -         |      | ~   | 12.00  |       | -     |   | -                 |   | 1000 P                                                                                                    | -      |
|     | -    | -   | -                  |            | -       | 100   | (ar-4a) | - | hanna i f               |        | -         | 222  | -   |        |       | -     | - | -                 |   | (free off)                                                                                                    | Sec.   |
| 1   | -    |     | Associations.      | 1 Treat    | ines :  | 22    | 10.54   | - | Parine A                |        | -         | 111* | -   | costs. | 10000 | -     | - | 12-               | - | Sec. 27                                                                                                    | -      |
| 5   | -    |     |                    | ~          | -       | 10    | -       | - | Lines i                 |        | Testing . | -    | -   |        |       | Sec.  |   | -                 |   | (Same of the local data of the local data of the | in the |
|     | -    | -   | Super-Helin Lagert | the second | -       | 2     | 10.01   | - | Same a                  |        | Tank.     |      | -   | 1.000  | -     | tani. |   | Annal<br>Transfer |   | Sec. 21                                                                                                    | -      |
| 1   |      | ÷   |                    |            | -       | -     |         | - | -                       |        | -         | 120  | -   |        | -     | -     |   | 1-                |   | Same 10                                                                                                    | -      |
|     | 1.00 | ÷   | Annual States      | 1211       | maint . | 22    | 10.01   |   | Description of American |        |           |      | ~   | 1.000  | -     | -     |   | 11                |   | Aug. 24                                                                                                    | -      |
|     | 2.04 |     | -                  | -          | -       | -     | -       |   | Taning a                |        | -         | 100  | -   |        |       | -     | - | -                 | - | (married )                                                                                                    | -      |

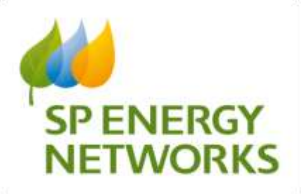

# 2.10 Revised POC & Design Approval Application Forms

A number of changes have been made on the application forms.

POC Application forms - the field description has been changed from 'Job title' to 'Site name'

|                                                                                                    | Single Si                                                                                                  | te UMS POC Application I                     | orm                                                      |
|----------------------------------------------------------------------------------------------------|----------------------------------------------------------------------------------------------------|----------------------------------------------|----------------------------------------------------------|
| Regional Politic<br>Polyticality<br>Application<br>Application<br>Application<br>Concerning<br>Concerning | The The Life is Deput Approxim<br>Type → Organi → Defend<br>Type → Organi → Defend<br>Hell →<br>Type + Off | dan teri ak ner ba N dan mi                  |                                                          |
| 4.000                                                                                                    | 1012                                                                                                    |                                              |                                                          |
| Elaginy His                                                                                               | Danie ICF                                                                                                  | Apple and Defails                            | Company Post Civic / MORTHM                              |
| 1.04                                                                                                    | and Charles Area                                                                                           |                                              | Rates Engl Actives (altering)                            |
| Admin Compt Print                                                                                         | ICP Test                                                                                                   |                                              | Alamat Plane Vo. 1                                       |
|                                                                                                    |                                                                                                    |                                              |                                                          |
| See Address of Sectors                                                                                    |                                                                                                    |                                              |                                                          |
| Eleverapenned Prior Civile<br>100 Coste Part (N. 5)<br>Program & Arren (Private<br>Name - CPArt Ingen     |                                                                                                    | more if stage summer (also for each X and X) | Trans of Countries                                       |
| Name of Antio<br>Fature Plane Dete                                                                        |                                                                                                    |                                              | Name of Solicity<br>Associated Report No.<br>U systemtia |

#### **POC Application forms – Self Determination**

The input drop down boxes were previously blank, but now they all default to SP and need to be amended where applicable for each application.

|    |                       | Please complete Se | If Determination options |      |
|----|-----------------------|--------------------|--------------------------|------|
|    | Design Approval *   S |                    | Closing Joints * :       | SP . |
|    | Diversions *          |                    | Enabling Works * :       | SP . |
| N  | Inspectsons * S       | 2 ¥                | Operational Support * :  | SP . |
| 13 | AddInfo Supplied :    | No @ Yes           |                          |      |

#### POC Application Form – Enquiry/ Adoption Type

In the Enquiry/ Adoption Type section of the POC application, the drop down option for 'Licensed IDNO and Section 16(Licensed)' has been removed.

| Requires / Adoption Paper (Please Indicate Inte                                                                                                    | uttine in completit controlable closing jund interne)                                                                               |
|----------------------------------------------------------------------------------------------------|----------------------------------------------------------------------------------------------------|
| The state of the state of the s | ng men (* 10 fear # day<br>generate) (g<br>real Transitions in strange for a family 740 Trans (100/10 fear search for the dimension |
| Print Company in the second second second second second second second second second second second second second                                                                                                    | at Habermannia aptress                                                                                                    |
| Design Approval * 198 *                                                                                                    | Datag Saik *                                                                                                    |
| Distances 1. BP +                                                                                                    | Rading Tarks 7 - 20 - 1                                                                                                    |
| phone . (B. 4                                                                                                    | Denominal Trapert 1 (38 •                                                                                                    |
| Added Transform . W You Children                                                                                                    |                                                                                                    |

N.B. Section 16 remains for any internal requests (SP Energy Networks Connections) for SLC19 purposes

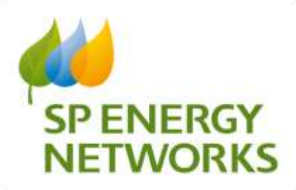

POC Application Form – Connection/ Load Summary (A), Future Development Connection/ Load Summary (B), Total Development Connection/ Load Summary (A+B)

Wording from 'Total Export Load' has been changed to 'Total Generation Load':

|                                                    | Lange Health and Destances (14)                                                                                                    |
|----------------------------------------------------|----------------------------------------------------------------------------------------------------|
| Brances of the of Countering                       | Total Description (Lond ) (1971A)                                                                                                    |
| Canoned a Year Constant                            | Total Law must Law                                                                                                    |
| Industrial & Comparised of Taxatl Company          | The last 1 and 1 and                                                                                                    |
| Total To-off supervision 7                         | Total Insent Load - and A                                                                                                    |
| Total Vision minist Conservations                  | and a second second sec |
|                                                    | Rama Extering and and Colomor Street Frankring (1)                                                                                                    |
| Departit of the of Occurrings                      | Stat Departy Law ( 1918)                                                                                                    |
| Comments in the of Comments of                     | Town Communication of Cards 1 (197-197)                                                                                                    |
| Industrial & Conservation (1) of Conservations     | Tour text ( Low ) and a                                                                                                    |
| Total Yo of Comprising 1                           | Total Segret Load - Brid.                                                                                                    |
| Text Hasenside Coversidate -                       | Total Dissectation Land (                                                                                                    |
|                                                    | al Development Connection/Lond Instancey (A.1.)                                                                                                    |
| Descents 4 Vis of Gaussians (2000)                 | Total Deservoire Land: (p1/m)                                                                                                    |
| Experiment 1. He of Compilation                    | The Thermonic Loss and A.                                                                                                    |
| Industrial & Consumptional or Dis of Presentations | Total and Load Disson Faster. at the                                                                                                    |
| Total No. of Commission 7                          | Toral Dagent Land - million                                                                                                    |
| Taxad Hawamatak / Securitizas                      | Total Concentration ( and ) and ( )                                                                                                    |

#### **POC Application Form – Distributed Generation Applications**

Protection type has been changed from G83/G59 to G98/G99.

|                                                                   |              | Distri | baled Generation Applications (pisase indicate as re-    | puired)                   |  |
|-------------------------------------------------------------------|--------------|--------|----------------------------------------------------------|---------------------------|--|
| Interior System                                                   | 34           |        |                                                          | Hose More Type - Select - |  |
|                                                                   | -Select-     |        | Include Projectioner Type (an PC, Wall and Strappington) |                           |  |
|                                                                   | State GH     |        | Last Invident - Denestic                                 |                           |  |
| Los alth + (4500 + 1) - 512 * 3x 4500 perfermation to see 1157 pt | Multiple CEI | -      | the party of the local state of the POD CARD             |                           |  |
| 100                                                               |              | Rate   | Secret Manager Departs                                   |                           |  |
| To chosts.                                                        | _            |        |                                                          | 200.000                   |  |

#### POC Application Form – Point of Connection Quotation Request Checks

The items of minimum information was increased in font size and put in bold for greater awareness to the applicant.

|                                                | Plane of Control Red Quest                                                                                                    |                                                                                                    |
|------------------------------------------------|----------------------------------------------------------------------------------------------------|----------------------------------------------------------------------------------------------------|
| Enterned Lastic rise. 'm<br>Care               | nd Arge of heat. Citing @ hts.<br>dated (heards =                                                                                                    | This fair and advantation provided (advance) 1. O Yan 18 Van                                                                                                    |
| Phase check Masimum Johnsonium regarmant for : | (A) Hit Location/Boundary Pion 1<br>(B) 2:000 code Hit Lopost Pion (<br>(C) ENA Constaints Application 1<br>(D) Generation Londerware Paral<br>Tani ya br pro application Pione are | fergýndf formant : jedf predarent). Arean sacrenneding site neast be vindbin.<br>egyhdf formant : jedf predarent).<br>srem vinene Gameratina is selected.<br>htm.<br>neast information is report ( ne spylarma thañ viñ ant i a beremaning e arbitle (19). |

#### **Design Approval Application Form – Application Information**

The NERS Accredited List Field has been removed

| argent .      | Set National Consections                                    | nocrequired |  |
|---------------|-------------------------------------------------------------|-------------|--|
| 284           | Ingel Ser Textre Equiliprice                                | 10          |  |
| Dicements     | Applementary Mitrajani Citationer                           |             |  |
| New Concepted | Applementates #Daw Orbited                                  |             |  |
| Report        | hards W                                                     |             |  |
| Saw           | QUITUME C                                                   |             |  |
|               |                                                             | -           |  |
|               |                                                             |             |  |
|               | Technike                                                    |             |  |
| Bear Indexer  | Desge daept ave PCC sorganit ()                             |             |  |
| Etc.          | Enderstand and Martine Assessed Taxanda China and China and |             |  |
|               | Dance Ranges                                                |             |  |
|               | - and the                                                   |             |  |
| 1             | Applicat Inferenting                                        |             |  |
|               |                                                             |             |  |
|               | Destantaber*                                                | -           |  |
|               | Design Terbié*                                              |             |  |
|               | Senige Lagar Kalw*                                          |             |  |
|               | THE Americal of L                                           |             |  |
|               | Description in Subsection                                   | -           |  |
|               |                                                             |             |  |
|               | Cashatta Prof Date                                          |             |  |

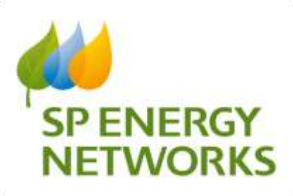

| New \ | /iew: |
|-------|-------|
|-------|-------|

|                                                                                                    | Design Approval Request For Single Site UMS Application                                                        |   |
|----------------------------------------------------------------------------------------------------|----------------------------------------------------------------------------------------------------|---|
| Name Sale<br>Salester Sale<br>Salester Sale<br>Salester Sale<br>Salester<br>Salester<br>Sales | No to technical lighteen<br>Progent Film Break<br>Proceedings and Print Jamese<br>Proceedings and Print Jamese |   |
| teres and the second second second second second second second second second second second second second second                                                                                                    | Internet stars internetia                                                                                      |   |
| Tamoto at litera in                                                                                                    | Tana Tari State Caree                                                                                          |   |
|                                                                                                    | Applicant Schwarding                                                                                           |   |
|                                                                                                    |                                                                                                    |   |
|                                                                                                    |                                                                                                    |   |
|                                                                                                    |                                                                                                    | 1 |

#### **Design Approval Application Form – IDNO Information**

- New Field has been added called 'IDNO Asset Reference Number'
- 'Meter Operator Name' has been amended to 'Meter Operator Name (Only required if adopted)'
- 'Type' has been amended to 'Type (Only required if adopted)'
- 'Metering Arrangement' has been renamed to 'Metering Arrangement (Only required if adopted)'
- 'Monitoring C/T' has been amended to 'Monitoring C/T (Only required if adopted)'
- 'Transformer Test Certificate Required' has been amended to 'Transformer Test Certificate Required (Only required if adopted)'

|                                                                                                    | Hilli Information                                       |                              |
|----------------------------------------------------------------------------------------------------|---------------------------------------------------------|------------------------------|
| 2010 Conject Vestor<br>1000 Conject Sec                                                                                                    |                                                         |                              |
| 122112 Begintered Computer Address                                                                                                    |                                                         |                              |
| IIIVID Engents on Chargency Proc Colo<br>(2002) Asset Forbranch Monitor-<br>by Scient Opposet Theory<br>(Steve Opposet Theory<br>(Steve Opposet Theory                                                                                                    |                                                         |                              |
| Year (Dog required if all profit                                                                                                    | -Salart- *                                              |                              |
| Minimize Assessment<br>(196): required of adopted)                                                                                                    | -Suset- +                                               |                              |
| Administra D'Antonio C'A University D'Antonio D'Antonio | - Salath- *                                             |                              |
| The differing will be request for the Bildered Connection Agreement                                                                                                    |                                                         |                              |
| Damong integling the location of the copply protons. more                                                                                                    |                                                         |                              |
| Putypic Daning during exactly for use context by the EDUT's advects.                                                                                                    |                                                         |                              |
| Views Matazamar Organisty<br>Al the fair of There(3)/30                                                                                                    | Come Transportation (CVI)<br>at the East of Direct/ADDA | At the Ball of Teachtronic I |

#### Design Approval Application Form – Minimum Information Needed

There were originally 14 items listed for minimum types of information needed to be supplied in conjunction with an application form.

|                                                                                                    | Minimum Information needed ()                            |  |
|----------------------------------------------------------------------------------------------------|----------------------------------------------------------|--|
| The Following Information must be entered on the form                                                           |                                                          |  |
| The following forms completed and                                                                               | sent or uploaded                                         |  |
| Construction and the second second second second second second second second second second second second second |                                                          |  |
| Valt Drop Calculations and Earth Loop Impedance                                                                 | Transformer Test Certificate                             |  |
| Transformer Test Control                                                                                        | Bill of Quantities of Assets to be adopted               |  |
| Electrical Design Drawings :                                                                                    | Substation Acquisition Drawing                           |  |
| Wayleaves Request Form                                                                                          | Wayleave & Land Ownership Drawing                        |  |
| Wayleaves Request Form (if applicable)                                                                          | Wayleave & Land Ownership Drawing (if applicable)        |  |
| Live Working Plan (if applicable)                                                                               | Internal Mains Plan (of applicable)                      |  |
| Substation Lawout Drawing (if applicable)                                                                       | Letter from Developer Confirming Appointment of ICP/IDNO |  |

'Wayleaves Request form' and 'Wayleaves & Land Ownership Drawing' were removed as they are duplicated with 'Wayleaves Request form (if applicable)' and 'Wayleaves & Land Ownership Drawing (if applicable)', leaving 12 items.

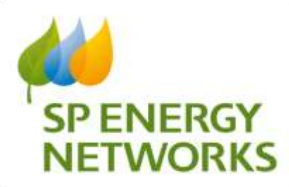

The 12 items are listed as follows:

|                                             | Roomer Manualize Reported (1                                |  |
|---------------------------------------------|-------------------------------------------------------------|--|
| Finan precis he following infectation.      |                                                             |  |
| Thir Day Calculates and East Log Repetitory | Transformer There Contralization                            |  |
| Transformer Test Control                    | Rel of Quantum of Aconces in adapted.                       |  |
| Electric Decar Dramage                      | Tatentics Aqueston Dentag                                   |  |
| The team is part have of application        | Vactors & Last Octoriag Desning of application              |  |
| Live Working Plan 12 application            | Instal Idea Tat (Explicitly)                                |  |
| Trinnin Lever Dang If againstic             | Letter from Developer Confirming: Approximant of 323 (2010) |  |

If the project is labelled as 'ICP only' in the 'Contract Type' then the system will remove the following item, as this is not required with that type of application:

• Transformer Test Control

See Screen shots below to show the relevant parts of the application form:

| Design Approvar                                                                      | Demo ICP                                                         |
|--------------------------------------------------------------------------------------|------------------------------------------------------------------|
| Original - New : This is for an Original Application                                 |                                                                  |
| Application Type :  Original O Re-Submit                                             |                                                                  |
| Application Status :      New O Saved                                                |                                                                  |
| Application Ref * (maximum of 15 characters)                                         |                                                                  |
| Project Ma *                                                                         |                                                                  |
| OAS Number                                                                           |                                                                  |
| QAS Number .                                                                         |                                                                  |
| Site Name/Braiget Title -                                                            | <u>^</u>                                                         |
| Stervaneriojet file.                                                                 | ✓                                                                |
| Site Dest Code:                                                                      |                                                                  |
|                                                                                      |                                                                  |
| gn changed since POC acceptance []                                                   |                                                                  |
| Do                                                                                   | ocumentation Information                                         |
| Construction and Adoption Agreement Required: O Bi-partite O Tri-partite             |                                                                  |
| Contract Time & OICP Only OICP/IDNO                                                  |                                                                  |
| Contract Type • :                                                                    |                                                                  |
|                                                                                      |                                                                  |
|                                                                                      |                                                                  |
| Hinimum Johann                                                                       | Addison Photographic and a general second as                     |
| Pieces provide the following automation.                                             |                                                                  |
| Unit Persy Calculations and Earth Lang Terminates                                    | Transformer Test Cartifican                                      |
| Bill of Quentities of Assets to be adopted                                           | Retrical Design Dearings                                         |
|                                                                                      |                                                                  |
| Tahstetion Arguitation Draving                                                       | <ul> <li>A statistic subset came (in although statis)</li> </ul> |
| Tabilitation Acquisition Drawing<br>"We been A Last Ownering Drawing (If applicable) | Line Werking Fiss (if applicable)                                |

# 2.11 Single Site UMS POC – new application type

An additional new application type for single site unmetered supplies. Previously you only had 'Dual offer – Single Site UMS'.

| iew. | POC                 | Design                    | Construction                             | Connection                          | Project |
|------|---------------------|---------------------------|------------------------------------------|-------------------------------------|---------|
|      | POC<br>Regi<br>Temp | Request<br>ster<br>plates | Stanilard<br>Dual Offer<br>Self Determin | aed                                 |         |
| * Re | quired Fir          | rāda                      | Bulk Contrac                             | MS<br>Single Site UN<br>t Unmetered | (S      |

In principle this follows the Standard Metered Application Process. Although, upon approval the rest of the process follows the Dual Offer Single Site UMS process.

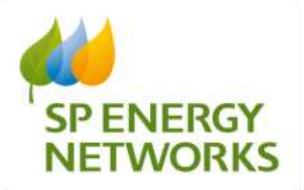

# 2.12 Design document amendment request

When an initial Design Approval request has been accepted, the applicant can then request to amend the design. SPEN staff can then either reject or accept the request to amend the design.

If accepted, this opens the Design Amendment section and allows the applicant to upload amended design documents. The applicant has **five days** from when the request to amend was accepted to upload the documents, after which the upload functionality will not be available and the applicant must put in another request to amend the design.

There is **no limit** on the number of times an applicant can request to amend a design.

For the Design Amendments, the system functions in this way:

- a) The ICP submits a Design
- b) SPEN Review and Accept/Reject the Design

c) If Rejected, the ICP can use the Copy Function to amend and submit the Design again.

d) If Accepted, and the ICP wishes to subsequently amend this Design, they can then use the Design Amendment functionality to make and submit this amendment request to SPEN.

When the amendment has been requested a message will appear on screen to let you know:

|                              | 10. June 1          | ITERIS-TEET AD     |                   |  |
|------------------------------|---------------------|--------------------|-------------------|--|
|                              | Genet               | al taformation ( ) |                   |  |
| Prepart Dis-                 | M7B7938             |                    |                   |  |
| Applements Name              | Electrics ICP       |                    |                   |  |
| References Type              | Adapted to XINO     |                    |                   |  |
| Eiter States                 | TEET AG             |                    |                   |  |
| Air Address                  | TENT AG             |                    |                   |  |
| Representation of the second | Real (DOAL)         | Of Good Red /W 31  | Salaria Danista   |  |
| SPLC Charles the street      | As and Descent      | Constitution Ref.  | IFUT AO           |  |
| and the state                | AND A CONTRACTOR    | distance and       | The second second |  |
| 115 Lineartheatpear          | HV damand           | Chengin Roff       | TEST_NO           |  |
| 2.0m                         | Meterod             | TIA Tutal          | Original          |  |
| Date Subaicted               | 84/63/2020 10:15:00 |                    |                   |  |

An email will then be sent for the DNO to notify them an approval or rejection is required:

 From: noreply@webnet.ltd.uk <noreply@webnet.ltd.uk>

 Sent: 04 March 2020 10:49

 To: Oldfield, Alastair <<u>Alastair.Oldfield@spenergynetworks.co.uk</u>>

 Subject: EXTERNAL: GrayMail:Design amendment is requested for N787935 Project Number : N787935 - POC Submission for TEST AG

Design amendment is requested by icp for : 'TEST AG'. Project No : N787935 Please login to the system to approve or reject the amendment.

END OF DOCUMENT